### ADSL

(Asymmetrical Digital Subscriber Line) Die DSL-Technologie teilt eine herkömmliche Telefonleitung digital in drei unterschiedlich große Bereiche: zwei für den Datentransport und einen zum Telefonieren. Bei ADSL sind die Datenkanäle asymmetrisch aufgeteilt, d.h. Hinkanal (Upload) und Rückkanal (Download) können jeweils unterschiedlich große Datenmengen transportieren. ADSL ist die optimale Highspeed-Technologie insbesondere für Privatkunden, die in der Regel Inhalte von einem

## Ethernet

Die zurzeit am häufigsten verwendete Vernetzungsart für PCs untereinander in einem LAN (Local Area Network). Die Vernetzung erfolgt im Allgemeinen auf Basis der Twisted-Pair-Verkabelung (TP). Die entsprechenden Kabel sind sog. UTP-Kabel (Unshielded Twisted Pair) mit 8-poligen RJ45-Steckern.

### ISDN

(Integrated Services Digital Network) Bedeutet wörtlich "dienstintegriertes Digitalnetz". ISDN ist also die Bezeichnung für ein digitales Fernsprechnetz, das für normale Telefongespräche, DFÜ, Fax und weitere Dienste, wie zum Beispiel Videokonferenzen, konzipiert wurde. ISDN bietet dabei eine weit höhere Leistungsfähigkeit als das herkömmliche analoge Fernsprechnetz. ISDN ist ein internationaler Standard, auf den alle bisherigen und künftigen Netze überstellt werden sollen. Die ISDN-Leitung besteht aus zwei Basiskanälen, über welche jeweils 64 kbit/s übertragen werden können, sowie einem Steuerkanal, der mit 16 kbit/s die Steuerdaten übermittelt.

### NTBA

(Netz Terminator Basis-Anschluss) Der NTBA ist das Verbindungselement zwischen der ISDN-Leitung und dem Hausanschluss. Der NTBA verfügt über einen so genannten So-Bus, an den sich insgesamt bis zu acht Endgeräte anschließen lassen. Außerdem liefert der NTBA die nötige Versorgungsspannung und ist gleichzeitig der Abschlusswiderstand für den ISDN-Bus.

## RJ45

8-poliger international normierter Anschluss-Typ. Dieser Stecker-Typ wird z.B. für ISDN- oder Ethernet verwendet.

## RJ11

-----4-poliger international normierter Anschluss-Typ für Telekommunikationsgeräte – auch "Westernstecker" genannt.

## TAE Dose

(Telefon Anschluss Einheit) Anschlussdose, mit dem Telekommunikationsgeräte, wie Telefon, Fax oder Analog-Modem, an

das Telefonnetz angeschlossen werden können.

## Treiber

Programm, das Peripheriegeräte in das Betriebssystem einbindet, damit diese ordnungsgemäß arbeiten können.

## USB

(Universal Serial Bus) An einer USB-Schnittstelle lassen sich nicht nur alle Peripheriegeräte, wie Tastatur, Maus Joystick und Scanner, anschließen, sondern auch Netzwerk-Adapter oder Modems.

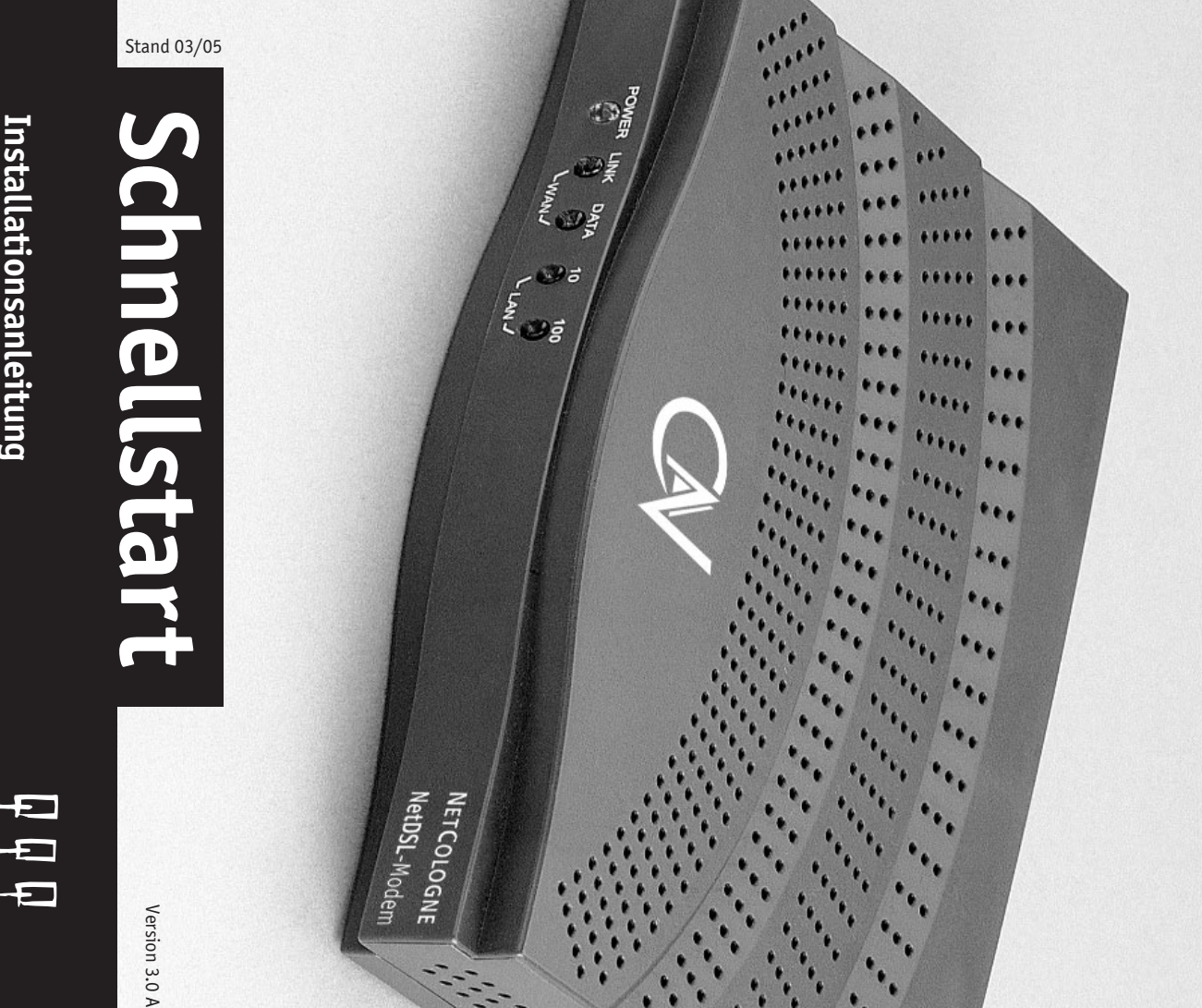

Installationsanleitung für Ihren NetDSL-Zugang

## Inhaltsverzeichnis

| 2. I                                           |                                              |                                                |                                                         |                                                                            |                                                                             |                                      |                                           |                                 |                                  | 1                                               |                                                                 |                                        |                                         | 1                                           | 1                       | 1                               | 1. Iı                                |
|------------------------------------------------|----------------------------------------------|------------------------------------------------|---------------------------------------------------------|----------------------------------------------------------------------------|-----------------------------------------------------------------------------|--------------------------------------|-------------------------------------------|---------------------------------|----------------------------------|-------------------------------------------------|-----------------------------------------------------------------|----------------------------------------|-----------------------------------------|---------------------------------------------|-------------------------|---------------------------------|--------------------------------------|
| nst                                            |                                              |                                                |                                                         |                                                                            |                                                                             |                                      |                                           |                                 |                                  | 4                                               |                                                                 |                                        |                                         | ώ                                           | Ň                       | 4                               | nst                                  |
| 2. Installation der Software von der NetDSL-CD | 1.4.6.3 Treiberinstallation unter Windows XP | 1.4.6.2 Treiberinstallation unter Windows 2000 | 1.4.6.1 Treiberinstallation unter Windows 98/Winsows ME | 1.4.6 Wenn Sie das NetDSL-Modem an einem USB-Anschluss betreiben möchten . | 1.4.5 Wenn Sie das NetDSL-Modem an eine Netzwerkkarte anschließen möchten . | 1.4.4 NetDSL-Modem in Betrieb nehmen | 1.4.3 NetDSL-Modem mit Splitter verbinden | 1.4.2 Lieferumfang NetDSL-Modem | 1.4.1 Technische Voraussetzungen | <b>1.4</b> Wie Sie das NetDSL-Modem anschließen | 1.3.3 NTBA oder Telefongeräte mit dem NetDSL-Splitter verbinden | 1.3.2 Verkabelung des NetDSL-Splitters | 1.3.1 Lieferumfang des NetDSL-Splitters | 1.3 Wie Sie den NetDSL-Splitter anschließen | 1.2 Zu Ihrer Sicherheit | 1.1 Schema des Standard-Aufbaus | 1. Installation der NetDSL-Endgeräte |
| ÷                                              | ÷                                            | ÷                                              | ÷                                                       | ÷                                                                          | :                                                                           | :                                    | :                                         | :                               | :                                | :                                               | :                                                               | ÷                                      | :                                       | :                                           | ÷                       | :                               | ÷                                    |
| :                                              | :                                            | :                                              | :                                                       | :                                                                          | :                                                                           | :                                    | :                                         | :                               | :                                | :                                               | :                                                               | :                                      | :                                       | :                                           | :                       | :                               | :                                    |
| 26                                             | 23                                           | 19                                             | 11                                                      | 9                                                                          | œ                                                                           | 7                                    | 7                                         | 6                               | 6                                | 6                                               | თ                                                               | 4                                      | 4                                       | 4                                           | ω                       | ω                               | ω                                    |

# 1. Installation der NetDSL-Endgeräte

NetDSL-Anschluss beauftragen. Den Splitter und das NetDSL-Modem erhalten Sie als Leihgabe von NetCologne, wenn Sie einen

## **1.1** Schema des Standard-Aufbaus

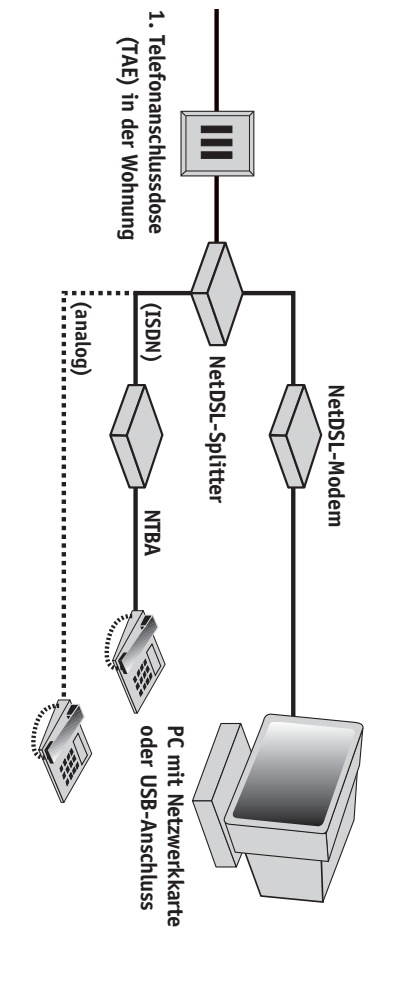

## **1.2 Zu Ihrer Sicherheit**

3. Glossar .....

28

Schäden an den Geräten durch unsachgemäße Installation. aufmerksam durch. Sie schützen sich damit vor Verletzungen durch Stromschlag und verhindern Bevor Sie beginnen, die einzelnen Komponenten zu installieren, lesen Sie diese Installationsanleitung

Steckdose herausgezogen werden. Vor dem Verbinden der Komponenten muss der Netzstecker von bereits installierten Geräten aus der

Stromnetz angeschlossen wurden! die Steckdose gesteckt werden. Die Geräte dürfen nicht mehr geöffnet werden, nachdem sie an das Der Netzstecker der zu installierenden Geräte darf erst am Ende der jeweiligen Installationsschritte in

anleitung vorgesehen sind. Verbinden Sie die einzelnen Komponenten nur mit den Kabeln, die dafür gemäß der Installations-

deren Herstellern beigelegt wurden. Beachten Sie auch die Installations- und Bedienungsanleitungen, die den einzelnen Komponenten von

# 1.3 Wie Sie den NetDSL-Splitter anschließen

## 1.3.1 Lieferumfang des NetDSL-Splitters

Bevor Sie beginnen, überprüfen Sie bitte den Inhalt der Splitter-Packung

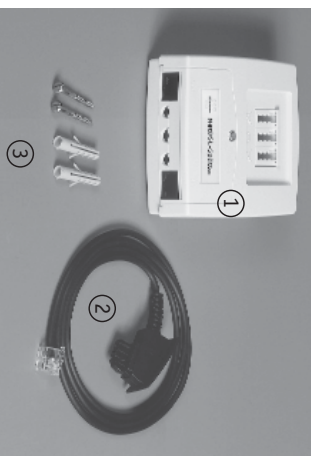

- Im Lieferumfang sind enthalten: 2 1 Splitter-Anschlusskabel 1 NetDSL-Splitter
- (3) 2 Montageschrauben, 2 Dübel
- ④ Beiblatt mit Bohrschablone (hier nicht abgebildet)

## 1.3.2 Verkabelung des NetDSL-Splitters

## Trennung des alten Telefonanschlusses:

angeschlossen ist, ziehen Sie den Strom-Stecker des NTBA aus der Steckdose! ist, ziehen Sie das vorhandene Telefon- oder NTBA-Anschlusskabel aus der TAE-Dose. Wenn Sie vorher einen ISDN-Anschluss hatten und bereits ein NTBA an der Telefonanschlussdose (TAE) Wenn bereits ein analoges Telefongerät oder ein NTBA an Ihrer 1. Telefonanschlussdose angeschlossen

# ▲ NetDSL-Splitter mit der 1. Telefonanschlussdose (TAE) in der Wohnung verbinden

Verwenden Sie dazu das Splitter-Anschlusskabel (2) aus dem Lieferumfang des Splitters Verbinden Sie die TAE-Dose (mittlerer Steckplatz "F") mit dem Amt-Eingang des Splitters.

**Wichtig:** An der 1. TAE darf ausschließlich der NetDSL-Splitter angeschlossen werden:

TAE-Dose in der Wohnung, mittlerer Steckplatz "F"

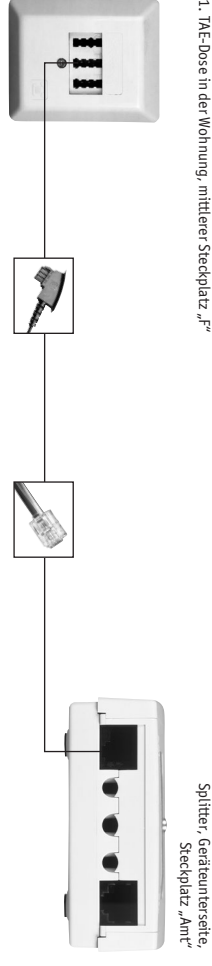

# 1.3.3 NTBA oder Telefongeräte mit dem NetDSL-Splitter verbinden:

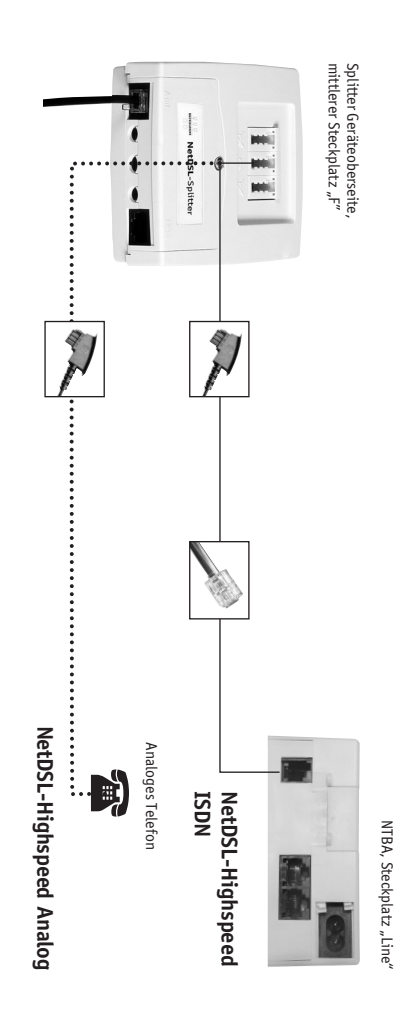

# ▲ Wenn Sie NetDSL-Highspeed ISDN gewählt haben:

## NTBA mit NetDSL-Splitter verbinden

Splitters (mittlerer Steckplatz "F") mit dem Line-Eingang des NTBA. Verwenden Sie dazu das werden. Befolgen Sie dazu die Betriebsanleitung des NTBA. Verbinden Sie den TAE-Ausgang des NTBA-Anschlusskabel. Wenn noch kein NTBA installiert ist, muss dieser vor der Installation der NetDSL-Geräte montiert

ISDN

Wichtig: Nach der Installation können Sie den NTBA wieder an das Stromnetz anschließen.

# ▲ Wenn Sie NetDSL-Highspeed Analog gewählt haben:

# Telefon und weitere Endgeräte mit NetDSL-Splitter verbinden

(mittlerer Steckplatz "F"). Verwenden Sie dazu das Anschlusskabel des Telefons. Verbinden Sie Ihr analoges Telefon mit dem TAE-Ausgang des Splitters

Analog

werden. Schließen Sie Ihre analogen Telekommunikationsgeräte (z.B. Fax) an den Splitter an. Wichtig: An die weiteren Ausgänge der 1. TAE-Dose dürfen keine Telekommunikationsgeräte angeschlossen

| <b>(1.4 Wie Sie das NetDSL-Modem anschließen)</b>                                                                                                    | 1.4.3 NetDSL-Modem mit Splitter verbinden                                                                                                    |
|----------------------------------------------------------------------------------------------------|----------------------------------------------------------------------------------------------------|
| 1.4.1 Technische Voraussetzungen                                                                                                    | Verbinden Sie den DSL-Ausgang des Splitters mit dem ADSL-Eingang des Netl<br>Sie dazu das DSL-Anschlusskabel $(\overline{\mathcal{O}})$ aus dem Lieferumfang des NetDSL-Mod                                                                                                    |
| Das NetDSL-Modem können Sie an den USB-Anschluss Ihres PCs anschließen. Dafür muss am PC ein<br>freier USB-Anschluss zur Verfügung stehen. Das Betriebssystem muss den USB-Standard ab Version 1.1<br>unterstützen, was bei MS Windows 98/ME/2000/XP (oder höher) der Fall ist. Halten Sie Ihre Windows-CD<br>für die Installation griffbereit. Wir empfehlen Ihnen, vor einer Installation grundsätzlich eine<br>Datensicherung vorzunehmen. | Splitter, Geräteunterseite, Steckplatz "DSL"                                                                                                    |
| Alternativ zum USB-Anschluss können Sie das NetDSL-Modem auch an eine Netzwerkkarte in Ihrem PC<br>anschließen. Dafür benötigen Sie eine freie 10 MBit/s-Netzwerkkarte oder eine 10/100 MBit/s-Netzwerk-                                                                                                    |                                                                                                    |
|                                                                                                    | 1.4.4 NetDSL-Modem in Betrieb nehmen                                                                                                    |
| Fur die Inbetriebnahme der Netzwerkkarte befolgen Sie bitte die Installationsanleitung des Herstellers.<br>Eine ordnungsgemäße Installation der Geräte-Treiber unter dem jeweiligen Betriebssystem ist zwingend<br>erforderlich.                                                                                                    | Hinweis: Für diese Inbetriebnahme wird das NetDSL-Modem noch nicht m<br>Dieser Schritt folgt unter 1.4.5 bzw. 1.4.6!                                                                                                    |
| Eine eventuell vorhandene ISDN-Karte oder ein analoges Modem brauchen Sie nicht für den NetDSL-<br>Zugang.                                                                                                    | Schließen Sie das NetDSL-Modem mit dem Netzgerät zur Stromversorgung (<br>Stellen Sie ggf. den Kippschalter an der Rückseite des Gerätes auf "on".                                                                                                    |
| Vergewissern Sie sich, dass die für den NetDSL-Anschluss vorgesehene Netzwerkkarte oder der USB-<br>Anschluss betriebsbereit ist!                                                                                                    | Nun müssen folgende 2 Kontroll-Anzeigen leuchten:                                                                                                    |
| <b>Wichiger Hinweis:</b> Achten Sie bei Verwendung einer Netzwerkkarte darauf, dass die Übertragungs-<br>geschwindigkeit auf "10 MBit/s (Halbduplex)" eingestellt ist. Die Bezeichnung dieser Einstellungen kann<br>je nach Hersteller unterschiedlich sein.                                                                                                    | <b>1. Anzeige</b><br>Die Kontroll-Anzeige "Power" an der Gerätevorderseite leuchtet dauerhaft: D<br>versorgt. Leuchtet diese Anzeige nicht, kontrollieren Sie bitte die Stromverk                                                                                                    |
|                                                                                                    | 2. Anzeige<br>Die Kontroll-Anzeige "LINK" an der Gerätevorderseite des NetDSL-Modems b<br>Warten Sie, bis auch diese Anzeige dauerhaft leuchtet. Die Wartezeit kann bi<br>Sollte diese Anzeige nach 5 Minuten weiterhin blinken:<br>Schalten Sie das NetDSL-Modem aus.                                                                   |
| <ul> <li>1.4.2 Lieferumfang NetDSL-Modem</li> <li>Im Lieferumfang sind enthalten:</li> <li>1 NetDSL-Modem der Firma CastleNet</li> <li>1 Netzgerät zur Stromversorgung</li> </ul>                                                                                                    | Ziehen Sie den Netzstecker des NetDSL-Modems und des NTBA aus der Stecko<br>Prüfen Sie den korrekten Sitz aller Kabel-Anschlüsse zwischen dem NetDSL-M<br>anschlussdose (TAE) in Ihrer Wohnung.<br>Schließen Sie den NTBA und das NetDSL-Modem wieder an das Stromnetz an<br>Schalten Sie das NetDSL-Modem ein und warten Sie 5 Minuten. |
| (7) 1 DSL-Anschlusskabel mit RJ45-Stecker<br>und RJ11-Stecker                                                                                                    | Wenn die Anzeige auch danach nicht dauerhaft leuchtet, wenden Sie sich bitt<br>NetCologne: <b>Telefon: 0800 - 22 22-800</b> .                                                                                                    |
| <ul> <li>(a) (a) (b) (c) (c) (c) (c) (c) (c) (c) (c) (c) (c</li></ul>                                                                                                    | Sie erreichen die Info-Line Montag bis Freitag in der Zeit von 08.00 bis 22.00                                                                                                    |
| (1) (9) I USE-MAUELINA AULINA TO                                                                                                    | der Zeit von 08.00 bis 16.00 Uhr.                                                                                                    |

# tDSL-Modem mit Splitter verbinden

Sie den DSL-Ausgang des Splitters mit dem ADSL-Eingang des NetDSL-Modems. Verwenden las DSL-Anschlusskabel ( ${\overline {\cal T}}$  aus dem Lieferumfang des NetDSL-Modems.

NetDSL-Modem, Geräterückseite, Steckplatz "ADSL'

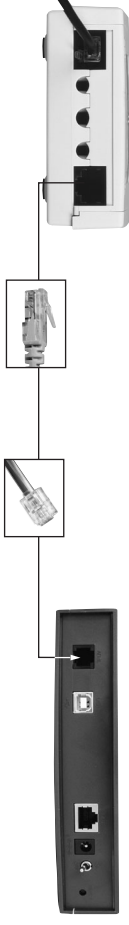

## tDSL-Modem in Betrieb nehmen

nritt folgt unter 1.4.5 bzw. 1.4.6! ür diese Inbetriebnahme wird das NetDSL-Modem noch nicht mit dem PC verbunden.

ggf. den Kippschalter an der Rückseite des Gerätes auf "on" Sie das NetDSL-Modem mit dem Netzgerät zur Stromversorgung 6 an das Stromnetz an.

\_euchtet diese Anzeige nicht, kontrollieren Sie bitte die Stromverkabelung. oll-Anzeige "Power" an der Gerätevorderseite leuchtet dauerhaft: Das Gerät wird mit Strom

se Anzeige nach 5 Minuten weiterhin blinken: dose (TAE) in Ihrer Wohnung. den korrekten Sitz aller Kabel-Anschlüsse zwischen dem NetDSL-Modem und der 1. Telefonden Netzstecker des NetDSL-Modems und des NTBA aus der Steckdose. ie das NetDSL-Modem aus. e, bis auch diese Anzeige dauerhaft leuchtet. Die Wartezeit kann bis zu 5 Minuten betragen. oll-Anzeige "LINK" an der Gerätevorderseite des NetDSL-Modems beginnt zu blinken.

Anzeige auch danach nicht dauerhaft leuchtet, wenden Sie sich bitte an die Info-Line von ne: *Telefon: 0800 - 22 22-800*.

der Zeit von 08.00 bis 16.00 Uhr. chen die Info-Line Montag bis Freitag in der Zeit von 08.00 bis 22.00 Uhr und am Samstag in

6

A

10 1 Treiber CD-ROM

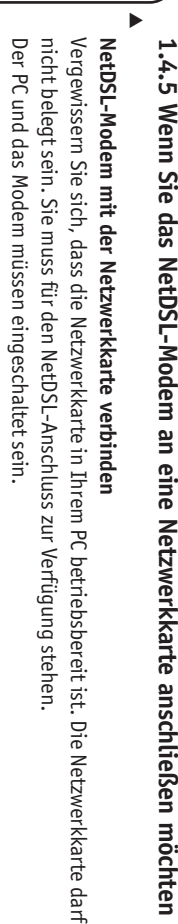

Netzwerkkarte

Verbinden Sie das NetDSL-Modem (Steckplatz "LAN") mit der Netzwerkkarte in Ihrem PC. Verwenden Sie dazu das Netzwerkkabel (B) aus dem Lieferumfang des NetDSL-Modems.

NetDSL-Modem, Geräterückseite, Steckplatz "LAN"

## ▲ Überprüfen der Verbindung mit dem PC

Eine der LAN-Anzeigen (10 oder 100) leuchtet dauerhaft. Falls diese Anzeige nicht dauerhaft leuchtet: Schalten Sie das NetDSL-Modem aus.

Prüfen Sie den korrekten Sitz der Anschlüsse am Netzwerkkabel zwischen dem NetDSL-Modem und der Netzwerkkarte.

Schalten Sie das NetDSL-Modem wieder ein.

Wenn die Anzeige auch danach nicht leuchtet, prüfen Sie die Installation der Netzwerkkarte.

Wenden Sie sich ggf. an den Hersteller der Netzwerkkarte.

1.4.6 Wenn Sie das NetDSL-Modem an einem USB-Anschluss betreiben möchten

NetDSL-Modem mit dem USB-Anschluss verbinden Vergewissern Sie sich, dass der USB-Anschluss Ihres PCs betriebsbereit ist. Der PC muss eingeschaltet sein, bitte schließen Sie alle Anwendungen. Halten Sie die Treisher CD-ROM / Ch des Modems sowie Thre Windows-CD bereit

Halten Sie die Treiber CD-ROM (10) des Modems sowie Ihre Windows-CD bereit. Lassen Sie das Modem bitte eingeschaltet.

Verbinden Sie das NetDSL-Modem (Steckplatz "USB") mit dem USB-Anschluss Ihres PCs. Verwenden Sie dazu das USB-Kabel ⑨ aus dem Lieferumfang des NetDSL-Modems.

NetDSL-Modem, Geräterückseite, Steckplatz "USB'

Netzwerkkarte, Ethernet-Schnittstelle

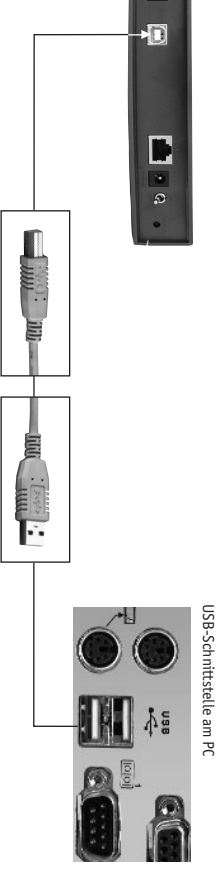

9

# 1.4.6.1 Treiberinstallation u

Die Kontroll-Anzeige "USB" des NetDSL-Modems leuchtet nun dauerhaft und auf dem Bildschirm erscheint das Fenster "Hardware-Assistent". Sie können jetzt weiter unten bei der "Treiberinstallation per CD-ROM" fortfahren.

▲ Überprüfen der Verbindung NetDSL-Modem und PC

**USB-Anschluss** 

Falls die Anzeige "USB" nicht dauerhaft leuchtet und/oder kein Windows-Fenster erscheint: Schalten Sie das NetDSL-Modem aus. Prüfen Sie den korrekten Sitz der Anschlüsse am USB-Kabel zwischen dem NetDSL-Modem u

Prüfen Sie den korrekten Sitz der Anschlüsse am USB-Kabel zwischen dem NetDSL-Modem und dem USB-Anschluss Ihres PCs. Schalten Sie das NetDSL-Modem wieder ein.

Wenn die Anzeige auch danach nicht leuchtet, prüfen Sie die Konfiguration des USB-Anschlusses Ihres PCs.

## ▲ Treiberinstallation per CD-ROM

An dieser Stelle wird die Treiberinstallation für Windows 98 beschrieben. Unter Windows ME ist der Ablauf sehr ähnlich. Sie können sich ebenfalls an dieser Beschreibung orientieren. Die Installation unter Windows 2000 (ab Seite 19) und Windows XP (ab Seite 23) wird in später folgenden

Die Installation unter Windows 2000 (ab Seite 19) und Windows XP (ab Seite 23) wird in später folgenden Kapiteln dargestellt.

# **1.4.6.1** Treiberinstallation unter Windows 98/Windows ME

Nachdem Sie das USB-Kabel eingesteckt haben, erscheint das Fenster "Hardware-Assistent".

Legen Sie nun die Installations-CD des NetDSL-Modems in das CD-ROM-Laufwerk ein.

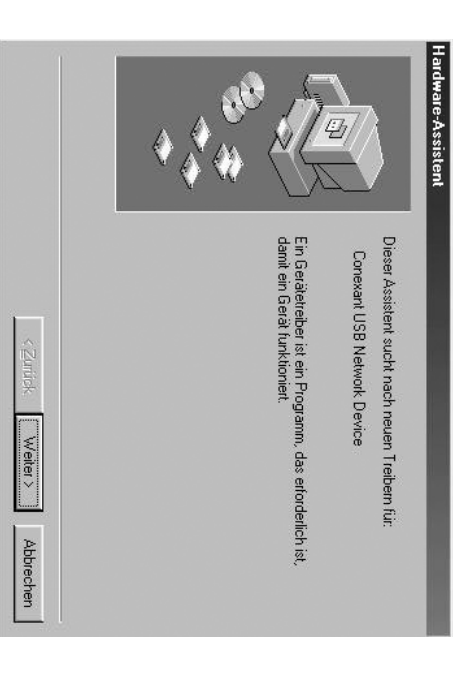

Klicken Sie auf Weiter

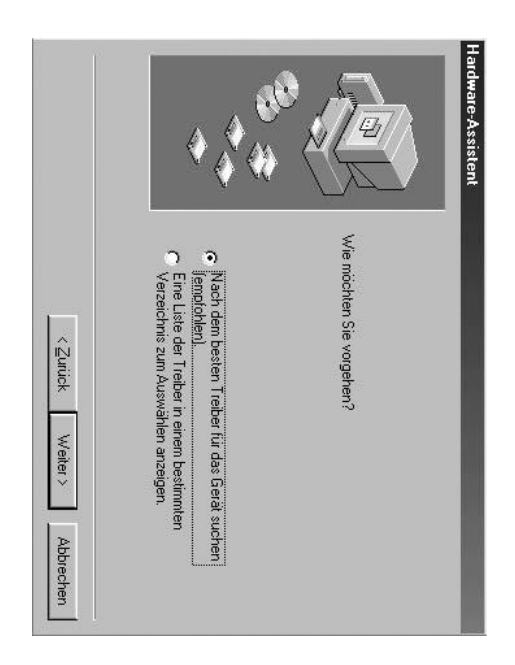

Wählen Sie obige Option aus und klicken Sie auf Weiter

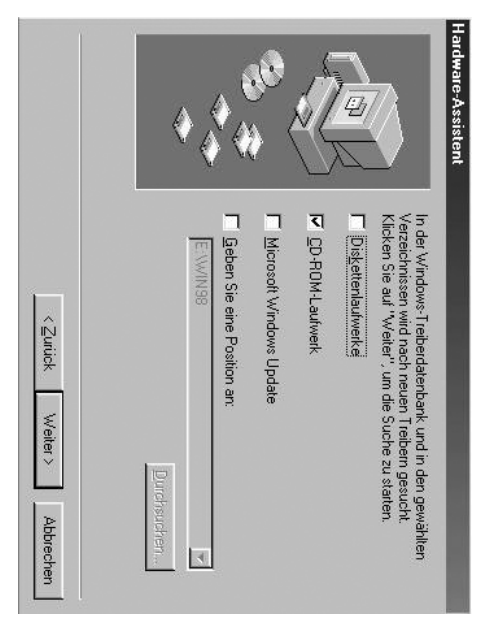

Klicken Sie die Option "CD-ROM-Laufwerk" an und vergewissern Sie sich, dass die CD-ROM für das NetDSL-Modem im CD-ROM-Laufwerk eingelegt ist! Klicken Sie dann auf *Weiter*.

Sollten Sie eine Fehlermeldung erhalten, wählen Sie Ihr CD-ROM-Laufwerk manuell über die Optionen "Geben Sie eine Position an" und "Durchsuchen" aus.

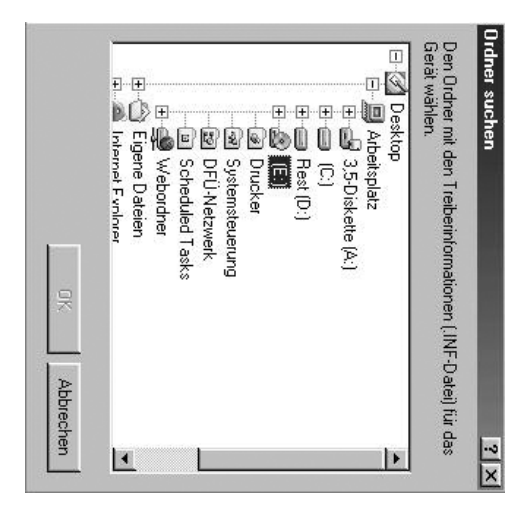

Klicken Sie auf **OK** und dann auf **Weiter**.

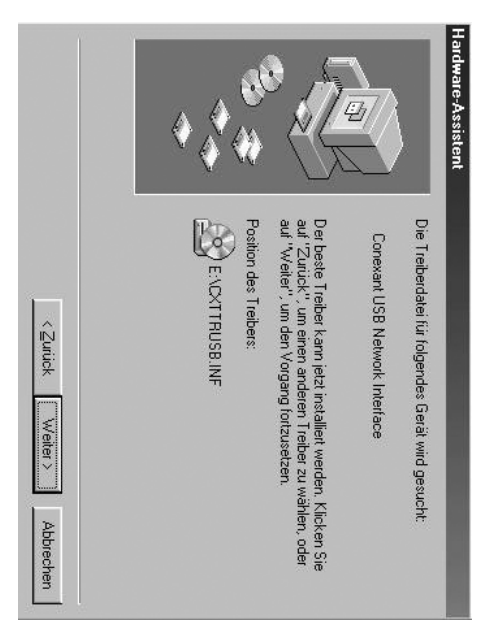

## Klicken Sie auf Weiter.

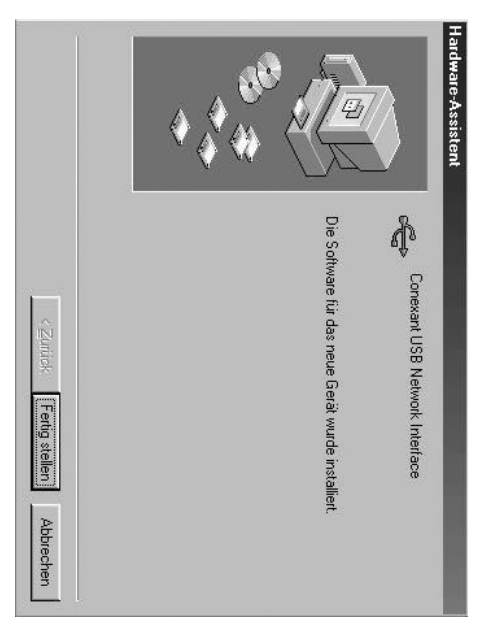

Klicken Sie auf *Fertig stellen*.

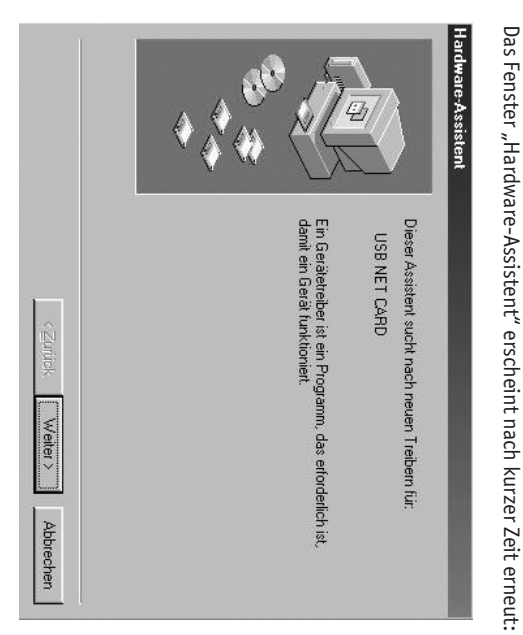

Klicken Sie auf Weiter.

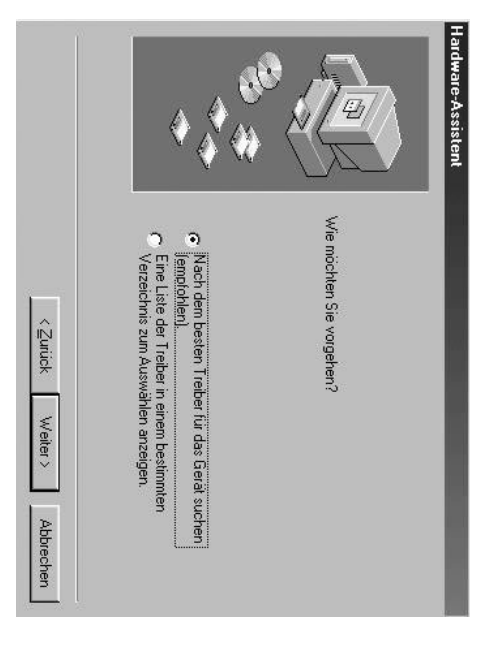

Wählen Sie obige Option aus und klicken Sie auf Weiter.

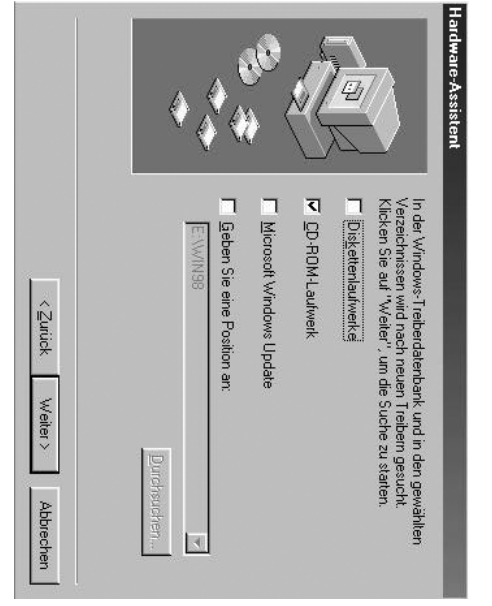

und klicken Sie bitte auf Weiter. Wählen Sie die oben gezeigten Einstellungen aus (normalerweise sind sie schon ausgewählt)

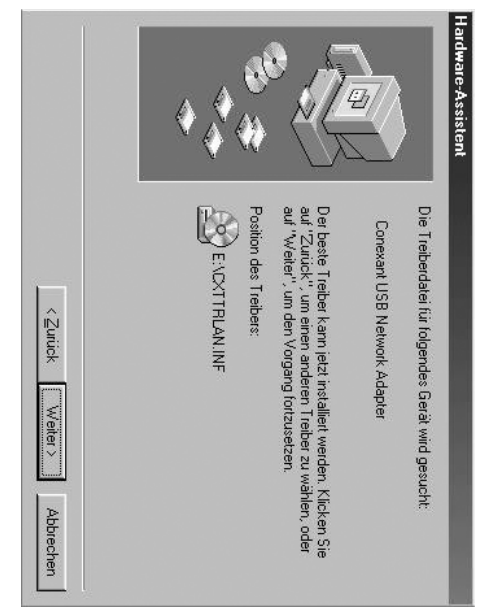

Klicken Sie auf Weiter.

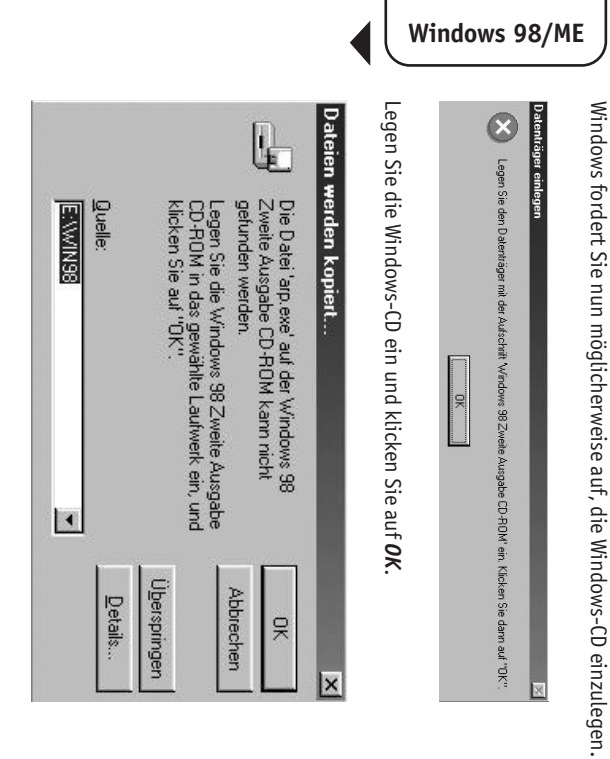

Sollten Sie einen Hinweis erhalten, dass eine Datei nicht gefunden werden kann, überprüfen Sie den angegebenen Pfad.

Richtig ist <: Laufwerk-Buchstabe Ihres CD-ROM-Laufwerks > :\Win 98 für Windows 98 bzw. :\Win 9 x für Windows ME.

Klicken Sie anschließend auf **OK**.

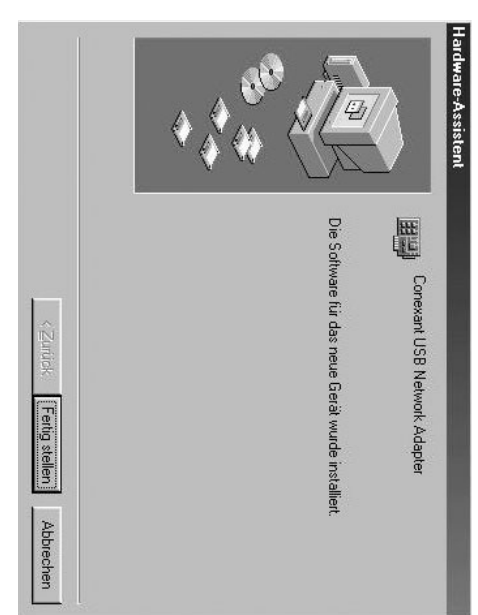

Klicken Sie auf Fertig stellen.

|        | Soll der N                          | ? Zum end                                                                   | eänderte Systen |  |
|--------|-------------------------------------|-----------------------------------------------------------------------------|-----------------|--|
| La Nen | Neustart jetzt durchgeführt werden? | igültigen Einrichten der neuen Hardware muss der Computer neu gestartet wer | neinstellungen  |  |
|        |                                     | len.                                                                        | 101             |  |

Nehmen Sie die Treiber-CD-ROM aus dem CD-ROM-Laufwerk, dann bestätigen Sie den Neustart bitte mit Ja. Der Rechner wird daraufhin automatisch neu gestartet.

Nach dem Neustart kontrollieren Sie bitte, ob die Installation erfolgreich war. Öffnen Sie über das Menü Start  $\rightarrow$  Einstellungen  $\rightarrow$  Systemsteuerung  $\rightarrow$  System den Geräte-Manager

|        | Eigenschaften | Computer Computer Co | Modelle nach Ty           | Allgemein Geräte-Ma | igenschaften von S |
|--------|---------------|----------------------------------------------------------------------------------------------------|---------------------------|---------------------|--------------------|
|        | Aktualisieren | (COM und LPT)<br>ulwerk-Controller<br>controller<br>n<br>arten<br>arten<br>Japter<br>Japter<br>L-Adapter (PPP-o<br>L-Adapter (PPP-o<br>L-Adapter (PPP-o<br>ponenten                                                                                                    | vp anzeigen 🕜             | inager Hardware     | ystem              |
|        | Entfernen     | Adapter<br>amet PCI-Adapter (<br>wer-Ethernet)                                                                                                    | Modelle na <u>c</u> h Ans | profile Leistungs   |                    |
| OK Abb | Drucken       | 10/100                                                                                                    | chluss anzeigen           | smerkmale           | l                  |
| rechen |               |                                                                                                    |                           |                     | × 16               |

Unter dem Punkt "Netzwerkkarte" sollte sich nun der Eintrag "Conexant USB Network Adapter" befinden.

Die Treiberinstallation ist erfolgreich abgeschlossen, wenn vor diesem Eintrag kein Warnhinweis steht.

**Achtung:** Sollte vor dem Eintrag ein Ausrufezeichen oder ein roter Kreis erscheinen, ist die Installation nicht erfolgreich abgeschlossen worden. Starten Sie in dem Fall den PC neu und kontrollieren Sie erneut die Einstellungen. Sofern vor dem Eintrag immer noch ein Ausrufezeichen oder ein roter Kreis erscheint, markieren Sie bitte den Eintrag und klicken Sie auf "Entfernen". Danach ziehen Sie das USB-Kabel am NetDSL-Modem ab und starten den PC erneut. Nach dem Neustart schließen Sie das USB-Kabel wieder an. In diesem Fall müssen Sie die Installation erneut durchführen.

# 1.4.6.2. Treiberinstallation unter Windows 2000

Nachdem Sie das USB-Kabel eingesteckt haben, erscheint das Fenster "Assistent für das Suchen neuer Hardware".

Legen Sie nun die Treiber-CD-ROM in das CD-ROM-Laufwerk ein.

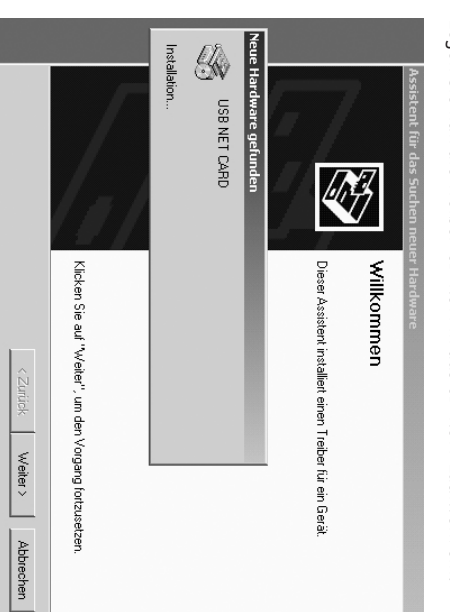

Klicken Sie bitte auf Weiter.

| Hàt sind |
|----------|
|----------|

Wählen Sie die Option "Nach einem passenden Treiber für das Gerät suchen" und klicken Sie auf Weiter.

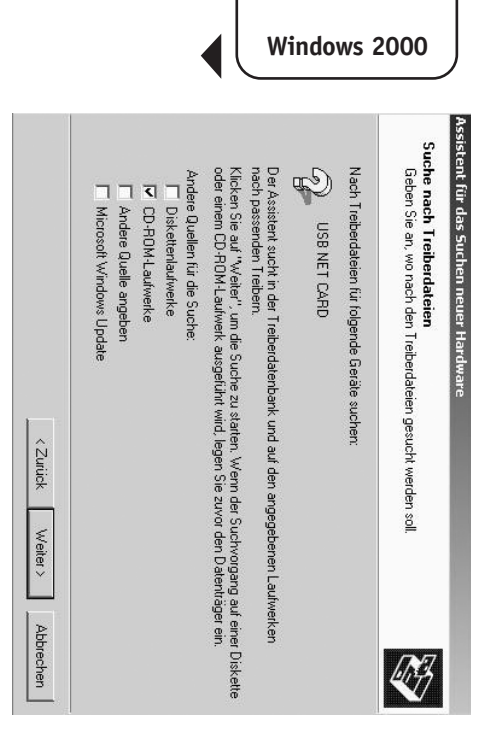

Klicken Sie die Option "CD-ROM-Laufwerk" an und vergewissern Sie sich, dass die Treiber-CD-ROM im CD-ROM-Laufwerk eingelegt ist!

Klicken Sie dann auf Weiter.

| <zurick weiter=""></zurick> | g'cettrusb.inf | USB NET CARD<br>Es wurde ein Treber für das Gerät gefunden. Klicken Sie auf "Weiter", um dieser<br>installieren. | Für folgendes Gerät wurde ein Treiber gefunden: | reiberdateien - Suchergebnisse<br>Die Suche nach den Treiberdateien für das Gerät ist beendet. | stent für das Suchen neuer Hardware |
|-----------------------------|----------------|----------------------------------------------------------------------------------------------------|-------------------------------------------------|------------------------------------------------------------------------------------------------|-------------------------------------|
| Abbrechen                   |                | n Treiber zu                                                                                                    |                                                 |                                                                                                |                                     |

Klicken Sie bitte auf Weiter.

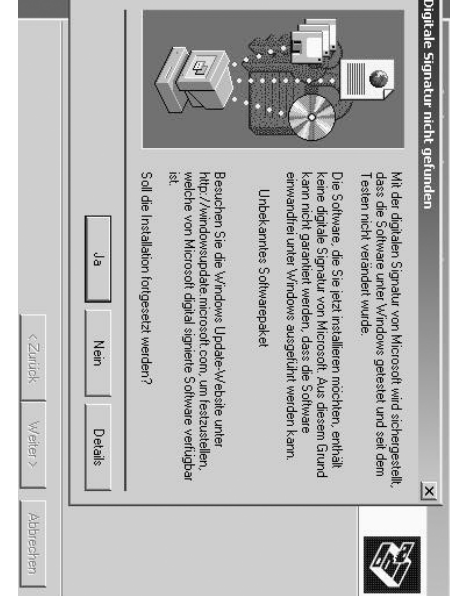

Bestätigen Sie dieses Fenster mit Ja.

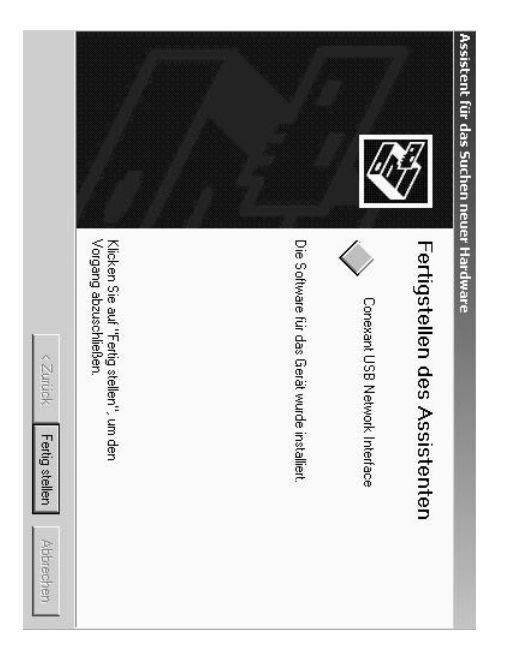

Klicken Sie hier bitte auf Fertig stellen.

Start  $\rightarrow$  Systemsteuerung  $\rightarrow$  System  $\rightarrow$  Hardware

Uberprüfen Sie im Gerätemanager, ob die Installation erfolgreich war:

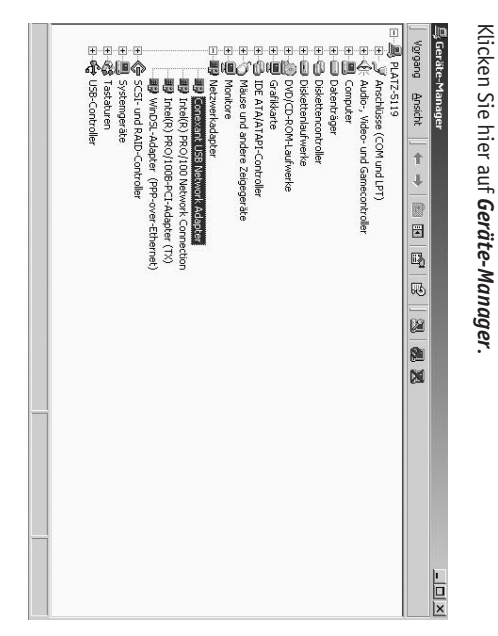

Unter dem Punkt "Netzwerkadapter" sollte sich nun der Eintrag "Conexant USB Network Adapter" befinden.

Achtung: Sollte vor dem Eintrag ein Ausrufezeichen oder ein roter Kreis erscheinen, ist die Installation nicht erfolgreich abgeschlossen worden. Starten Sie in dem Fall den PC neu und kontrollieren Sie erneut die Einstellungen. Sofern vor dem Eintrag immer noch ein Ausrufezeichen oder ein roter Kreis erscheint, markieren Sie bitte den Eintrag und klicken Sie auf "Entfernen". Danach ziehen Sie das USB-Kabel am NetDSL-Modem ab und starten den PC erneut. Nach dem Neustart schließen Sie das USB-Kabel wieder an. In diesem Fall müssen Sie die Installation erneut durchführen.

# 1.4.6.3 Treiberinstallation unter Windows XP

Nachdem Sie das USB-Kabel an Ihrem PC eingesteckt haben, erscheint nach kurzer Zeit das Fenster "Assistent für das Suchen neuer Hardware".

Legen Sie nun die Treiber-CD-ROM des NetDSL-Modems in das CD-Rom-Laufwerk ein.

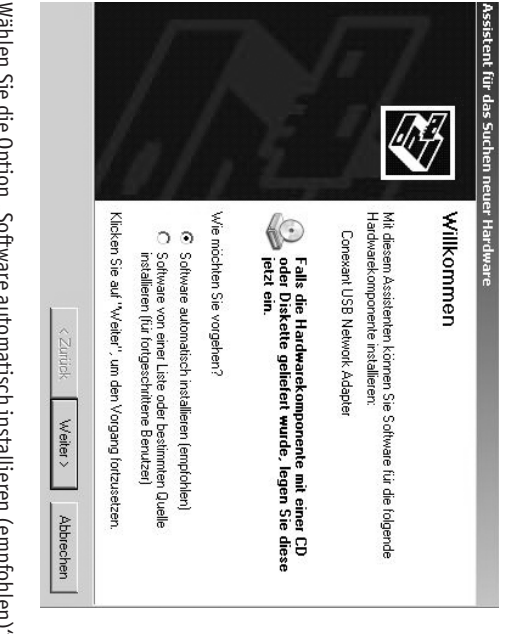

Wählen Sie die Option "Software automatisch installieren (empfohlen)" und klicken Sie auf *Weiter*.

| < Zurick  | R | Conexant USB Network Adapter | ssistent für das Suchen neuer Hardware<br>Es wird gesucht |
|-----------|---|------------------------------|-----------------------------------------------------------|
| Weiter >  |   |                              |                                                           |
| Abbrechen |   |                              |                                                           |

Der Rechner installiert nun die Treiber.

22

|                                                |                                                                                                    |                                                                                                    | l                            |                                                        | Hardware     | Software .       |
|------------------------------------------------|----------------------------------------------------------------------------------------------------|----------------------------------------------------------------------------------------------------|------------------------------|--------------------------------------------------------|--------------|------------------|
| Installation fortsetzen Installation abbrechen | Das Fortsetzen der Installation dieser Software kann die korrekt<br>Funktion des Systems direkt oder in Zukumft beeinträchtigen.<br>Microsoft empficht strengstens, die Installation rietzt abzuberdung<br>und sich mit dem Hardwarehersteller für Software, die den<br>Windows-Logo-Test bestanden hat, in Verbindung zu setzen. | hat den Windows-Logo-Test nicht bestanden, der die Kompatibilität mit<br>Windows XP überprüft ( <u>Warum ist dieser Test wichtig</u> 2) | Conexant USB Network Adapter | Die Software, die für diese Hardware installiert wird: | installation | wird installiert |

Klicken Sie auf Installation fortsetzen.

|                             |                                                                         |   | I                         | ssistent für o<br>Die Softw                       |
|-----------------------------|-------------------------------------------------------------------------|---|---------------------------|---------------------------------------------------|
|                             | Der Systemwiederherstellu<br>gesichert, falls das System                | Ğ | Conexant USB Network Adap | las Suchen neuer Hardwarc<br>are wird installiert |
| <zurück weiter=""></zurück> | ungspunkt wird gesetzt und alte D<br>n zukünftig wiederhergestellt werd | Ø | ler                       |                                                   |
| Abbrechen                   | ateien werden<br>en muss.                                               |   |                           |                                                   |

Klicken Sie auf Weiter und im darauf folgenden Fenster auf Fertig stellen.

Überprüfen Sie im Gerätemanager, ob die Installation erfolgreich war: Start  $\rightarrow$  Systemsteuerung  $\rightarrow$  System  $\rightarrow$  Hardware  $\rightarrow$  Geräte-Manager

Unter dem Punkt "Netzwerkadapter" ist ein Eintrag "Conexant USB Network Adapter" vorhanden. Die Treiberinstallation ist erfolgreich abgeschlossen, wenn vor diesem Eintrag kein Warnhinweis steht.

Achtung: Sollte vor dem Eintrag ein Ausrufezeichen oder ein roter Kreis erscheinen, ist die Installation nicht erfolgreich abgeschlossen worden. Starten Sie in dem Fall den PC neu und kontrollieren Sie emeut die Einstellungen. Sofem vor dem Eintrag immer noch ein Ausrufezeichen oder ein roter Kreis erscheint, markieren Sie bitte den Eintrag und klicken Sie auf "Entfermen". Danach ziehen Sie das USB-Kabel am NetDSL-Modem ab und starten den PC ermeut. Nach dem Neustart schließen Sie das USB-Kabel wieder an. In diesem Fall müssen Sie die Installation emeut durchführen.

|                                                                                                    |                                                                                                    |                                                                                                    |                                                                                                    |                                                                                                    | letDSL-CD                                                                                                    | J                                                 |
|----------------------------------------------------------------------------------------------------|----------------------------------------------------------------------------------------------------|----------------------------------------------------------------------------------------------------|----------------------------------------------------------------------------------------------------|----------------------------------------------------------------------------------------------------|----------------------------------------------------------------------------------------------------|---------------------------------------------------|
| Wir sind Montag bis Freitag in der Zeit von 8.00 bis 22.00 Uhr für Sie da und am Samstag in der Zeit<br>von 8.00 bis 16.00 Uhr. | Damit wir uns ein wenig vorbereiten können, ergänzen Sie bitte das Stichwort durch Ihre Kunden- oder<br>Rufnummer. Unsere Mitarbeiter der ServiceLine werden sich dann umgehend mit Ihnen in Verbindung<br>setzen. | <i>NCInfo Tarife:</i> bei Fragen zu unseren Produkten<br><i>NCInfo Vertrag:</i> bei Fragen zu Ihrem bestehenden Vertrag<br><i>NCInfo Rechnung:</i> bei Fragen zu Ihrer Rechnung<br><i>NCInfo Störung:</i> wenn Sie Fragen an unsere Technik haben. | Sie können uns auch gerne eine <b>SMS an die Rufnummer: 86677</b> schicken (SMS-Kosten sind abhängig<br>von Ihrem Mobilfunkanbieter). Bitte geben Sie dabei eines der folgenden Stichworte an: | Bei weiteren Fragen zum Internet stellt NetCologne einen gebührenpflichtigen Internet-Support bereit:<br><i>Telefon: 0900 -1 2222 10 (1,19 EUR/Minute)</i> . | Nachdem Sie Ihre Endgeräte verbunden haben, legen Sie bitte die NetDSL-Installations-CD in Ihr<br>CD-ROM-Laufwerk ein. Die Software startet automatisch.<br>Anderenfalls öffnen Sie den Windows-Explorer, klicken Sie auf das Symbol für das CD-ROM-Laufwerk und<br>anschließend doppelt auf <i>setup.exe</i> . bzw. <i>setup</i> . Folgen Sie den Hinweisen des Programms. | 2. Installation der Software<br>von der NetDSL-CD |